# Manual de Utilização Diploma Digital

Conector - versão 0.15.2 XSD do MEC - versão 1.04.1 Ambiente SIGAA - Produção 01 de Novembro de 2022

1. Visão Geral

Existem três componentes que, em conjunto, constituem a solução de diploma digital: o sistema acadêmico (SIGAA), o Conector, e o Serviço de Registro, Autenticação e Preservação Digital de Documentos (RAP).

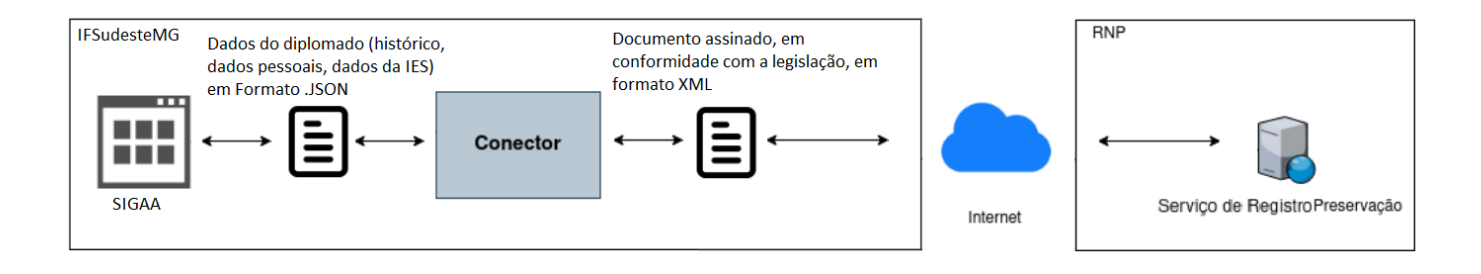

O processo de geração e registro de diploma digital acontece na seguinte ordem:

- a) Os dados do diplomado (dados pessoais privados, histórico acadêmico, documentação comprobatória, termo de responsabilidade, dados da IES) são extraídos da base de dados do SIGAA e enviados, no formato de arquivos .JSON, para o Conector.
- b) O Conector é um software intermediário. disponibilizado RNP pela (https://www.rnp.br/servicos/diploma-digital) e instalado na infraestrutura de servidores do IFSudesteMG. Ele é responsável por verificar se os arquivos recebidos estão em conformidade com a legislação vigente; ele também coleta as assinaturas digitais dos responsáveis (através da aplicação RAPSign Web), gera os arquivos de diploma em formato XML e envia para registro no RAP.
- c) O Serviço de Registro, Autenticação e Preservação Digital de Documentos (RAP) recebe os arquivos do Conector, e realiza a inserção deles na **blockchain**, promovendo a disponibilidade, garantindo a autenticidade e a preservação dos documentos digitais.

#### 2. Procedimentos Obrigatórios Pré-Registro Digital

- a) Inicialmente, é necessário que o diploma físico convencional do aluno esteja registrado no SIGAA, seguindo todos os trâmites que já ocorrem hoje, tais como: conferência do histórico acadêmico pelo campus, abertura de processo no SIPAC e registro do diploma no livro de diplomas do SIGAA.
- b) O passo 2 é inserir os documentos obrigatórios para registro de diploma, através das novas funcionalidades desenvolvidas. Pela portaria 1.095 de 25/10/2018, são obrigatórios: cópia dos documentos de identidade civil do aluno diplomado e prova de conclusão do ensino médio ou equivalente; estes documentos devem ser inseridos através do módulo Graduação do SIGAA, por usuários que possuam o perfil "Gestor Graduação". Importante: cada um dos arquivos deve possuir o formato .pdf, e não deve exceder o limite de tamanho de 3Mb.

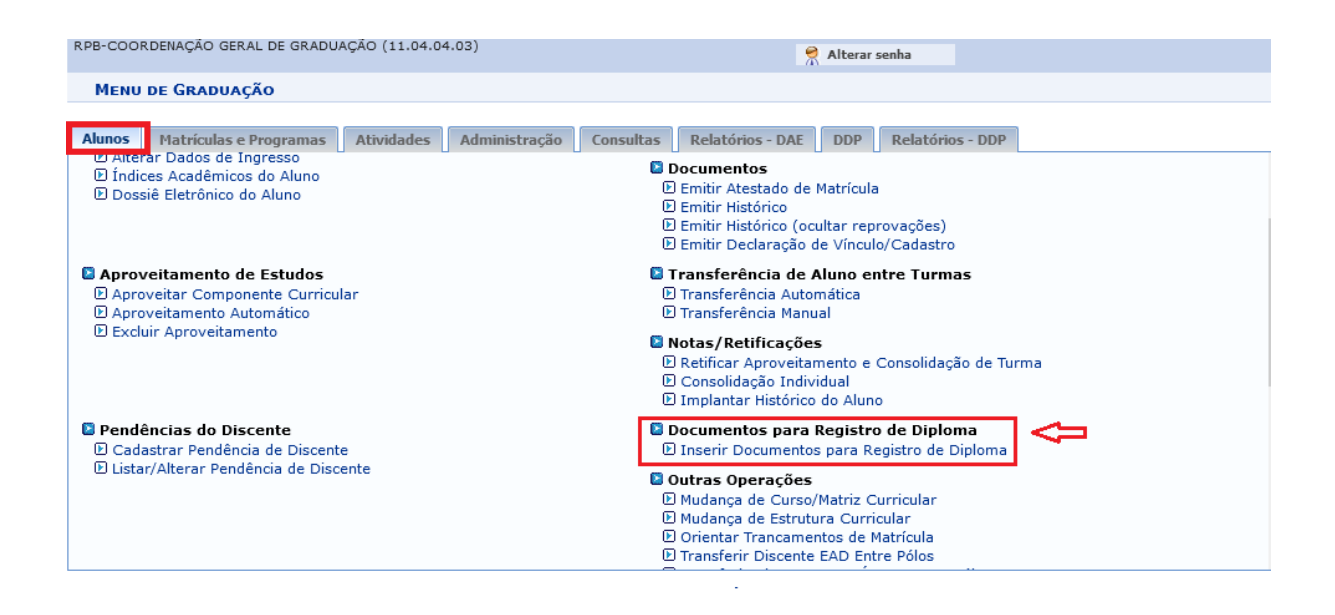

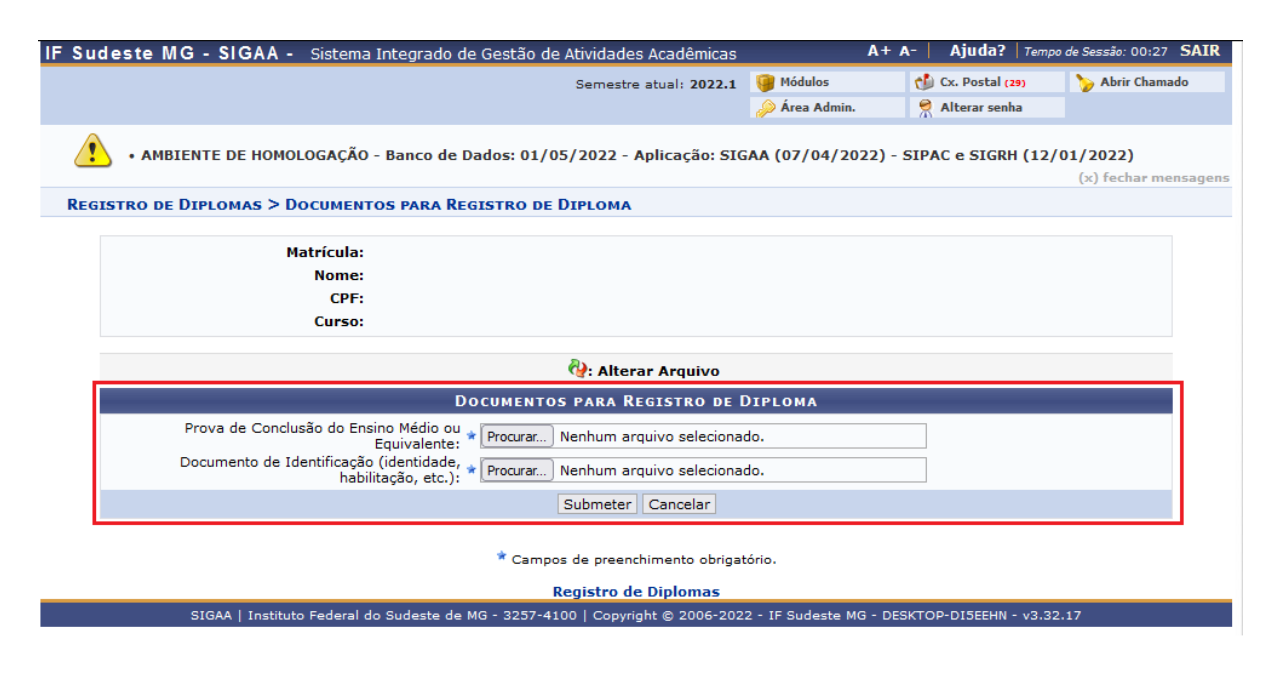

## 3. Fluxo de Emissão do Diploma Digital

- 1. Responsável pelo Registro de Diploma, na reitoria, inicia o processo de geração do diploma digital, ao gerar o primeiro arquivo: **a Documentação Acadêmica**.
- A Documentação Acadêmica do aluno contém dados pessoais, histórico escolar, dados da IES, entre outras informações. No IFSUDESTEMG, as assinaturas da documentação acadêmica foram definidas para os seguintes cargos:
  - A. <u>Coordenador(a) de Registro Acadêmico</u> (ou o substituto), do campus, assina com seu eCPF.
  - B. <u>Responsável pelo Registro de Diploma</u> (ou substituto), *na reitoria*, assina com eCNPJ Institucional
  - C. <u>Responsável pelo Registro de Diploma</u> (ou substituto), *na reitoria*, assina com eCNPJ Institucional (assinatura final, de arquivamento).
- Após o término das assinaturas da Documentação Acadêmica, o segundo documento é gerado: o Diploma Digital. No IFSUDESTEMG, as assinaturas do diploma foram definidas para os seguintes cargos:
  - A. *Diretor(a) do Campus* (ou substituto), *no campus*, assina com seu eCPF.
  - B. Reitor(a) (ou substituto), na reitoria, assina com seu eCPF.
  - C. <u>Responsável pelo Registro de Diploma</u> (ou substituto), *na reitoria*, assina com eCPF.
  - D. <u>Responsável pelo Registro de Diploma</u> (ou substituto), *na reitoria*, assina com eCNPJ Institucional, para arquivamento.

### 4. Como Assinar os Documentos Digitais

Antes de assinar os documentos digitais, é necessário certificar-se dos seguintes pré-requisitos:

- A. Posse de Token USB, padrão ICP-Brasil tipo A3, com chave pública já extraída e enviada à reitoria.
- B. A extensão **RAPSign** está instalada no navegador **Chrome** ou **Firefox**.
- C. Certificado PFX do Token já importado para o RAPSign.

Com todos os pré-requistos cumpridos, acessar o endereço <u>https://rapsign.ifsudestemg.edu.br/</u>

Em seguida, clicar no Certificado importado na parte esquerda da tela, e inserir a senha:

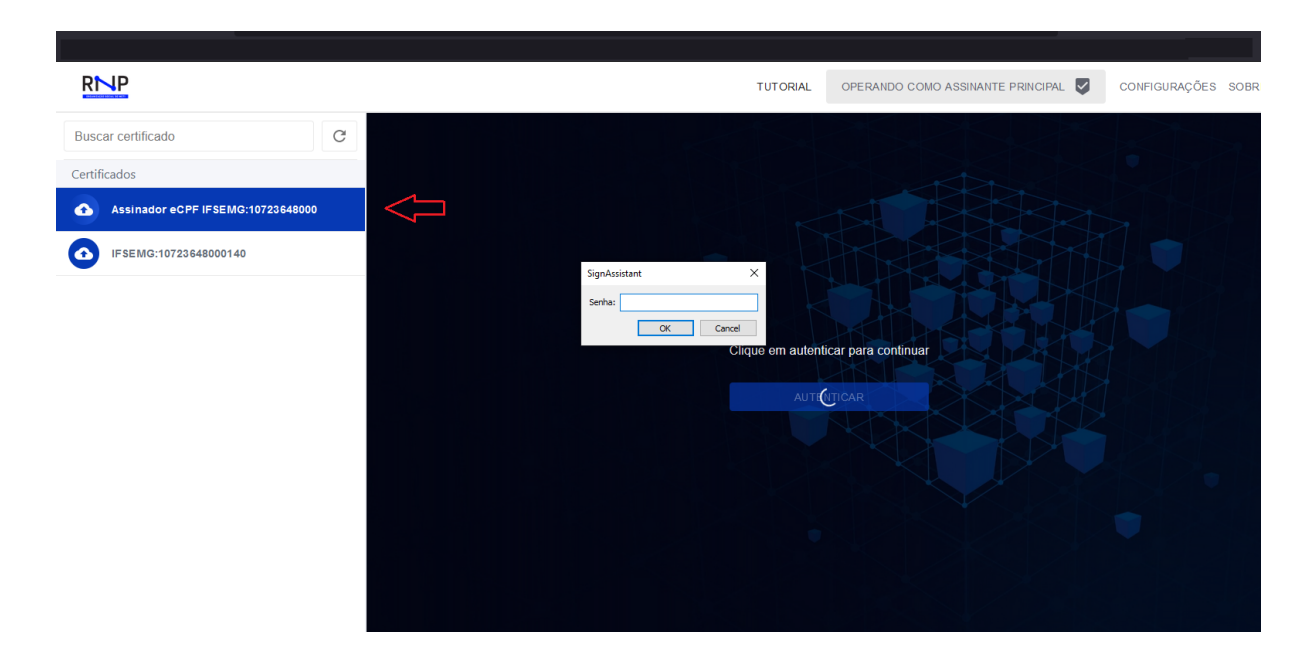

Após o login, serão listados todos os documentos prontos para assinatura, mas ainda não assinados. Atualmente, dois documentos precisam ser assinados: **Documentação Acadêmica** ou **Diploma,** a depender do cargo do servidor (como anteriormente descrito). Basta clicar no botão *"assinar"*, inserir a senha e uma mensagem de confirmação será exibida.

| R   | NP                                                             |         |           | TUTORIAL | OPERANDO COMO ASSINANTE PRI | NCIPAL       | CONFIGURAÇÕES | SOBRE        |
|-----|----------------------------------------------------------------|---------|-----------|----------|-----------------------------|--------------|---------------|--------------|
| <   | < Documentos de Assinador eCPF IFSEMG:10723648000 🛱 D          |         |           |          |                             |              |               | 0 🤣          |
| Doc | Documentacao Academica V Produre pelo nome, matrícula ou curso |         |           |          |                             |              | Ē             | j C          |
|     |                                                                | Nome    | Matricula | Curso    | Código EMEC                 | IES Emissora |               | Ações        |
|     | >                                                              | JAINE   |           | NUTRI    | 1161238                     | IFSEMG       |               | D <b>± ⊙</b> |
|     | >                                                              | EMERSON |           | AGRO     | 1116880                     | IFSEMG       |               | D 🛨 🛛        |

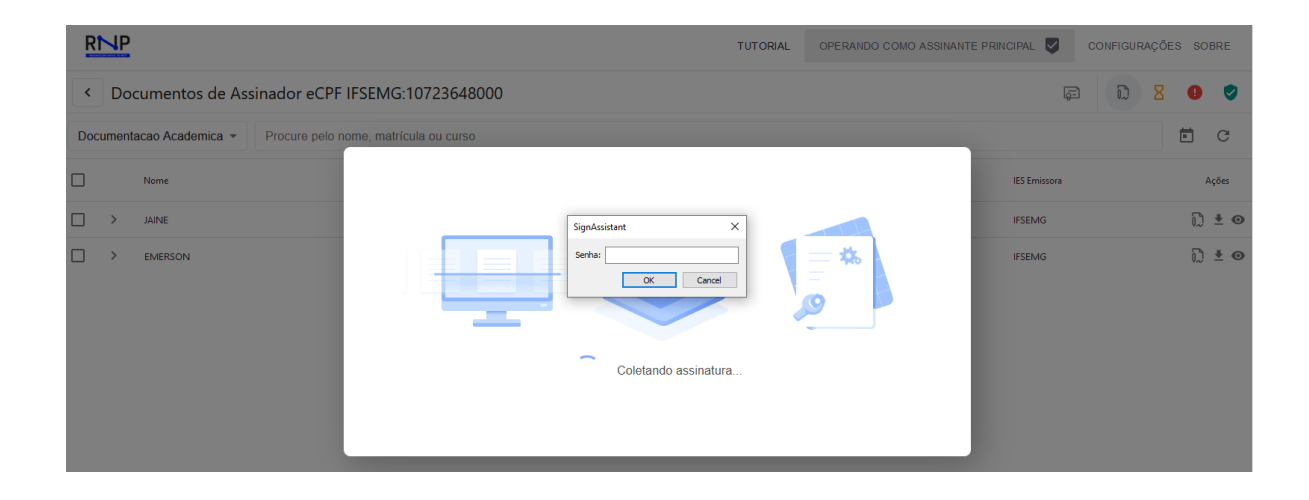

| RMP |                                                                |                           | TUTORIAL   | OPERANDO COMO ASSINANTE PRI | Documento assinado<br>sucessol | com ×        |       |
|-----|----------------------------------------------------------------|---------------------------|------------|-----------------------------|--------------------------------|--------------|-------|
| <   | Do                                                             | <b>φ</b> Ω 2              | 9 🦁        |                             |                                |              |       |
| Doo | Documentacao Academica - Procure pelo nome, matrícula ou curso |                           |            |                             |                                |              | E C   |
|     |                                                                | Nome                      | Matricula  | Curso                       | Código EMEC                    | IES Emissora | Ações |
|     | >                                                              | WEMERSON MARQUES DE PAULA | 2017130711 | AGRONOMIA                   | 1116880                        | IFSEMG       | D ± 0 |

#### Algumas funcionalidades úteis:

Botão para listar os documentos já assinados: -

| RNP                                                          |           | TUTORIAL                     | OPERANDO COMO ASSINANTE | PRINCIPAL V CONFIGURAÇÕE | S SOBRE         |
|--------------------------------------------------------------|-----------|------------------------------|-------------------------|--------------------------|-----------------|
| <ul> <li>Documentos de Assinador eCPF IFSEMG:1072</li> </ul> | 23648000  |                              |                         | F D <mark>8</mark>       | 0               |
| Diploma - Procure pelo nome, matrícula ou curso              |           |                              |                         | Filter por docum         | entos assinados |
| Nome                                                         | Matricula | Curso                        | Código EMEC             | IES Emissora             | Açõ             |
| > Fulano de Tal                                              | 5123      | Ciência da Computação        | 1234                    | Universidade Federal     | ± ⊙ ^           |
|                                                              | 2018      | GESTÃO DE RECURSOS HUMANOS   | 1333077                 | IFSEMG                   | ± 0             |
| >                                                            | 2016      | EDUCAÇÃO FÍSICA              | 1126886                 | IFSEMG                   | <u>*</u> ©      |
| >                                                            | 2018      | ANÁLISE E DESENVOLVIMENTO DE | 1415487                 | IFSEMG                   | <u>*</u> ©      |
| >                                                            | 2018      | GESTÃO DA TECNOLOGIA DA INF  | 1161236                 | IFSEMG                   | <u>+</u> ©      |
| >                                                            | 2019      | LOGÍSTICA                    | 1161237                 | IFSEMG                   | <u>*</u> ©      |
| >                                                            | 263       | CIÊNCIA DA COMPUTAÇÃO        | 98918                   | IFSEMG                   | <u>*</u> 0      |
|                                                              | 2018      | LOGÍSTICA                    | 1161237                 | IFSEMG                   | <u>*</u> ©      |
| > <del>designments means</del>                               | 2734      | CIÊNCIA DA COMPUTAÇÃO        | 98918                   | IFSEMG                   | <u>*</u> 0      |
|                                                              |           |                              |                         |                          |                 |

## - Visualização de dados do aluno:

|   | RINP                                                                                                    |             | TUTORIAL                   | OPERANDO COMO ASSINANTE F |                     | CONFIGURAÇ | ões s | SOBRE |
|---|----------------------------------------------------------------------------------------------------|-------------|----------------------------|---------------------------|---------------------|------------|-------|-------|
|   | <ul> <li>Documentos de Assinador eCPF IFSEMG:107</li> </ul>                                                           | 23648000    |                            |                           | ē                   | ۵ ۵        | 3 0   |       |
| D | Diploma - Procure pelo nome, matrícula ou curso                                                                       |             |                            |                           |                     |            |       | G     |
|   | Nome                                                                                                    | Matricula   | Curso                      | Código EMEC               | IES Emissora        |            |       | Ações |
| > | Fulano de Tal                                                                                                    | 5123        | Ciência da Computação      | 1234                      | Universidade Federa | 1          | 4     | 0     |
| > | MARIA                                                                                                    | 2018        | GESTÃO DE RECURSOS HUMANOS | 1333077                   | IFSEMG              |            | 4     | A     |
| > | LEONARDO                                                                                                    | 2016        | EDUCAÇÃO FÍSICA            | 1126886                   | IFSEMG              |            | 4     |       |
|   | Dados do Diploma Dados Registro Assinaturas                                                                           |             |                            |                           |                     |            |       |       |
|   | Diplomado Data de Condusão Dados Curso I                                                                              | ES Emissora |                            |                           |                     |            |       |       |
| > | ID 5123084<br>Nome Fulano de Tal<br>Nome Social Djeyson<br>Sexo Masculino<br>Nacionalidade brasileiro<br>Naturalidade |             |                            |                           |                     |            |       |       |
|   | CPF 102.858.746-11                                                                                                    |             |                            |                           |                     |            |       |       |

Outro documento de Identificação
 Data de Nascimento 01/10/1995

## 5. Demais Funcionalidades Desenvolvidas

 Acesso no Portal Discente: foi desenvolvido, no portal discente, a funcionalidade para que o aluno tenha acesso ao seu diploma digital. De acordo com a Portaria 554 do MEC, de 11/03/2019, art. 9: § 4º A IES deve disponibilizar ao portador do diploma um ambiente virtual de acesso restrito para geração e download da representação visual e o XML do diploma digital

|                                                                                                    | na incegrado de Gescao de Acividades                                                                                                    |                                                     |                                          |                                                                    |                                                                                       |
|----------------------------------------------------------------------------------------------------|----------------------------------------------------------------------------------------------------|-----------------------------------------------------|------------------------------------------|--------------------------------------------------------------------|---------------------------------------------------------------------------------------|
| RIEL                                                                                                    | Semestre                                                                                                    | atual: 2022.1                                       | 🎯 Módulos                                | 👈 Caixa Postal                                                     | 🍗 Abrir Chamado                                                                       |
|                                                                                                    |                                                                                                    |                                                     | 📲 Menu Discente                          | 🔗 Alterar senh                                                     | a                                                                                     |
| • AMBIENTE DE HOMOLOGAÇÃ                                                                                                    | ĂO - Banco de Dados: 01/05/2022 - 4                                                                                                    | Aplicação: SIG                                      | AA (07/04/202                            | 2) - SIPAC e SIGRH                                                 | (12/01/2022)<br>(x) fechar mensa                                                      |
| Ensino 🧟 Mobilidade 🍦 Pesquisa 💐                                                                                                    | 🕈 Extensão 🛛 😨 Monitoria 🛛 👫 Acões Asso                                                                                                    | ciadas 📑 Bibli                                      | oteca 🙎 Bolsas                           | 💽 Estágio 🛛 🐞 Amb                                                  | oientes Virtuais 🖾 Outro                                                              |
| Consultar Minhas Notas                                                                                                    |                                                                                                    |                                                     |                                          |                                                                    |                                                                                       |
| Consultar Índices Acadêmicos                                                                                                    |                                                                                                    |                                                     |                                          |                                                                    | Mensagens 🔛                                                                           |
| Emitir Atestado de Matrícula                                                                                                    |                                                                                                    |                                                     |                                          | Meus Dad                                                           | os Dessoais                                                                           |
| Emitir Histórico                                                                                                    |                                                                                                    |                                                     |                                          |                                                                    |                                                                                       |
| Emitir Declaração de Vínculo                                                                                                    |                                                                                                    |                                                     |                                          |                                                                    |                                                                                       |
| Impressão de Diploma Digital                                                                                                    |                                                                                                    |                                                     |                                          |                                                                    |                                                                                       |
| Alunos Aptos a Colar Grau                                                                                                    |                                                                                                    |                                                     |                                          |                                                                    |                                                                                       |
|                                                                                                    |                                                                                                    |                                                     |                                          |                                                                    |                                                                                       |
| Avaliação Institucional                                                                                                    | huma turma neste semestre                                                                                                    |                                                     |                                          |                                                                    |                                                                                       |
| Matrícula On-Line                                                                                                    |                                                                                                    | Ver tur                                             | mas anteriores                           | 🥐 🕕 Fór                                                            | um Avaliação                                                                          |
| Solicitar Turmas Específicas                                                                                                    |                                                                                                    |                                                     |                                          | Security 200                                                       | SO Institucional                                                                      |
| Solicitações de Turma de Férias                                                                                                    | VALMENTE                                                                                                    |                                                     |                                          | Acesso Exte                                                        |                                                                                       |
| Trancamento de Matrícula                                                                                                    |                                                                                                    |                                                     |                                          | Periódico                                                          | s III                                                                                 |
| Suspensão de Programa                                                                                                    | •                                                                                                    |                                                     |                                          | CAPE                                                               | S Comunidade Virtual                                                                  |
| Registro de Atividades Autônomas                                                                                                    | das para os próximos 15 dias ou decor                                                                                                    |                                                     |                                          | ğëdweb                                                             |                                                                                       |
| Produções Acadêmicas                                                                                                    | •                                                                                                    |                                                     |                                          |                                                                    |                                                                                       |
| Consultar Turmas do Próx. Semestre                                                                                                    |                                                                                                    |                                                     |                                          | Regulamento d                                                      | los Cursos de Graduação                                                               |
| Atividades de Campo                                                                                                    | discussões relacionadas ao seu curso.                                                                                                    | Todos os alunos                                     | do curso                                 | Calendário Ac                                                      | adêmico de Graduação                                                                  |
| Calendário Acadômico                                                                                                    | -                                                                                                    |                                                     |                                          | Dados                                                              | institucionais                                                                        |
| Consultas Gerais                                                                                                    | enhum item foi encontrado                                                                                                    |                                                     |                                          | Matrícula: 2019<br>Curso: GESTÃO I                                 |                                                                                       |
|                                                                                                    |                                                                                                    |                                                     |                                          |                                                                    |                                                                                       |
|                                                                                                    |                                                                                                    |                                                     |                                          | Nível: GRADUAG                                                     | ÃO                                                                                    |
| Sudeste MG - SIGAA - Siste                                                                                                    | ma Integrado de Gestao de Atividades                                                                                                    | Academicas                                          | ,                                        | AT A'   Ajuua:                                                     | rempo de Sessao: 00:30 🏻 🏼 🗚                                                          |
| BRIELA MARIA M. CHAVES (Deslogar)                                                                                                    | Semestre                                                                                                    | atual: 2022.1                                       | 🎯 Módulos                                | 🍏 Caixa Postal                                                     | 🍗 Abrir Chamado                                                                       |
| -DIRETORIA DE ENSINO (11.08.05)                                                                                                    |                                                                                                    |                                                     | 🗠 Menu Discente                          | 🔗 Alterar senha                                                    |                                                                                       |
|                                                                                                    |                                                                                                    |                                                     |                                          |                                                                    |                                                                                       |
| • AMBIENTE DE HOMOLOGAÇ                                                                                                    | ÃO - Banco de Dados: 01/05/2022 - #                                                                                                    | Aplicação: SIG/                                     | AA (07/04/202:                           | 2) - SIPAC e SIGRH                                                 | (12/01/2022)<br>(x) fechar mensag                                                     |
| • AMBIENTE DE HOMOLOGAÇ                                                                                                    | ÃO - Banco de Dados: 01/05/2022 - #<br>Ição do Diploma Digital                                                                                                    | Aplicação: SIG                                      | AA (07/04/202                            | 2) - SIPAC e SIGRH                                                 | (12/01/2022)<br>(x) fechar mensag                                                     |
| • AMBIENTE DE HOMOLOGAÇ                                                                                                    | ÃO - Banco de Dados: 01/05/2022 - 4<br>IÇÃO DO DIPLOMA DIGITAL                                                                                                    | Aplicação: SIG/<br>Recistro                         | AA (07/04/202                            | 2) - SIPAC e SIGRH                                                 | (12/01/2022)<br>(x) fechar mensaç                                                     |
| • AMBIENTE DE HOMOLOGAÇ<br>Portal do Discente > Visualiza<br>Nome do alu                                                                      | ÃO - Banco de Dados: 01/05/2022 - 4<br>IÇÃO DO DIPLOMA DIGITAL<br>DADOS DO<br>no diplomado: GABRIEL                                                                                                    | Aplicação: SIG/<br>Registro                         | AA (07/04/202                            | 2) - SIPAC e SIGRH                                                 | (12/01/2022)<br>(x) fechar mensaç<br>CPF:                                             |
| AMBIENTE DE HOMOLOGAÇ PORTAL DO DISCENTE > VISUALIZA Nome do alu Código c                                                                     | ÃO - Banco de Dados: 01/05/2022 - /<br>IÇÃO DO DIPLOMA DIGITAL<br>DADOS DO<br>no diplomado: GABRIEL<br>le Verificação: 3279.3279.3993bd5891ac                                                                                                  | Aplicação: SIG/<br>Registro                         | AA (07/04/202                            | 2) - SIPAC e SIGRH                                                 | (12/01/2022)<br>(x) fechar mensag                                                     |
| AMBIENTE DE HOMOLOGAÇ PORTAL DO DISCENTE > VISUALIZ/ Nome do alu Código c Data de conclu                                                      | ÃO - Banco de Dados: 01/05/2022 - /<br>IÇÃO DO DIPLOMA DIGITAL<br>DADOS DO<br>no diplomado: GABRIEL<br>le Verificação: 3279.3279.3993bd5891ac<br>isão no curso: 06/09/2021                                                                     | Aplicação: SIG/<br>Registro                         | AA (07/04/202                            | 2) - SIPAC e SIGRH                                                 | (12/01/2022)<br>(x) fechar mensaç<br>CPF:                                             |
| AMBIENTE DE HOMOLOGAÇ PORTAL DO DISCENTE > VISUALIZ/ Nome do alu Código c Data de concli Identificação do número                              | ÃO - Banco de Dados: 01/05/2022 - /<br>IÇÃO DO DIPLOMA DIGITAL<br>DADOS DO<br>no diplomado: GABRIEL<br>le Verificação: 3279.3279.3993bd5891ac<br>isão no curso: 06/09/2021<br>da expedição:                                                    | Aplicação: SIG/<br>Registro                         | AA (07/04/202:<br>Data                   | 2) - SIPAC e SIGRH (<br>da expedição do di                         | (12/01/2022)<br>(x) fechar mensaş<br>CPF:<br>iploma: 14/03/2022                       |
| AMBIENTE DE HOMOLOGAÇ  PORTAL DO DISCENTE > VISUALIZA  Nome do alu  Código c  Data de conclu  Identificação do número Identificação do número | ÃO - Banco de Dados: 01/05/2022 - /<br>IÇÃO DO DIPLOMA DIGITAL<br>DADOS DO<br>no diplomado: GABRIEL<br>le Verificação: 3279.3299.3993bd5891ac<br>Isão no curso: 06/09/2021<br>da expedição:<br>ro do registro: 111                             | Aplicação: SIG/<br>Registro                         | AA (07/04/202:<br>Data<br>Data           | 2) - SIPAC e SIGRH (<br>da expedição do di<br>ta da registro do di | (12/01/2022)<br>(x) fechar mensag<br>CPF:<br>iploma: 14/03/2022<br>iploma: 14/03/2022 |
| AMBIENTE DE HOMOLOGAÇ  PORTAL DO DISCENTE > VISUALIZ/  Nome do alu  Código c  Data de conclu  Identificação do número Identificação do número | ÃO - Banco de Dados: 01/05/2022 - /<br>IÇÃO DO DIPLOMA DIGITAL<br>DADOS DO<br>no diplomado: GABRIEL<br>le Verificação: 3279.3299.3993bd5891ac<br>Isão no curso: 06/09/2021<br>da expedição:<br>to do registro: 111<br>Download Diploma Downloa | Aplicação: SIG/<br>Registro<br>:<br>:d XML Assinado | AA (07/04/202:<br>Data<br>Data<br>Contar | 2) - SIPAC e SIGRH (<br>da expedição do di<br>ta da registro do di | (12/01/2022)<br>(x) fechar mensag<br>CPF:<br>iploma: 14/03/2022<br>iploma: 14/03/2022 |
| AMBIENTE DE HOMOLOGAÇ PORTAL DO DISCENTE > VISUALIZ/ Nome do alu Código c Data de conclu Identificação do número Identificação do número      | ÃO - Banco de Dados: 01/05/2022 - /<br>AÇÃO DO DIPLOMA DIGITAL<br>DADOS DO<br>no diplomado: GABRIEL<br>le Verificação: 3279.3299.3993bd5891ac<br>isão no curso: 06/09/2021<br>da expedição:<br>ro do registro: 111<br>Download Diploma Downloa | Aplicação: SIG/<br>Registro<br>:<br>:               | AA (07/04/202:<br>Data<br>Data<br>Coltar | 2) - SIPAC e SIGRH (<br>da expedição do di<br>ta da registro do di | (12/01/2022)<br>(x) fechar mensag<br>CPF:<br>iploma: 14/03/2022<br>iploma: 14/03/2022 |

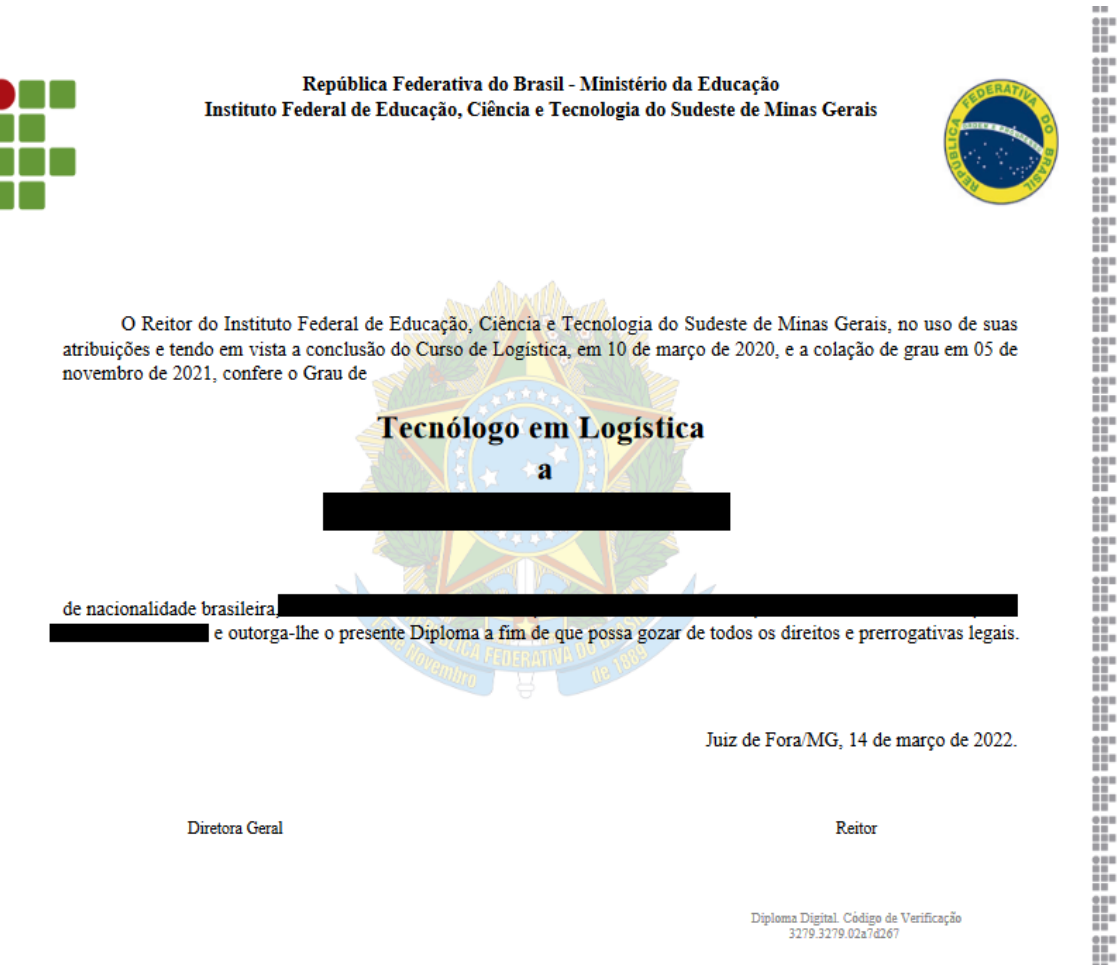

Verifique a autenticidade deste diploma acessando https://sighmg1.ifsudestemg.edu.br/sigaa/diplomadigital informando o código de verificação: 3279.3279.02a7d267

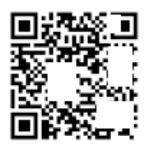

Portaria SERES/MEC nº 209, D.O.U. nº 128, seção 1, pág. 94 06. de 25/06/2020, publicada em 07/07/2020.

MINI STÉRIO DA EDUCAÇÃO Instituto Federal de Educação, Clência e Tecnologia do Sudeste de Minas Gerale CNUP 010.723.4420001.40 Portaria de Recredenciamento Lei nº 11.892, de 29/12/2008, publicada em 30/12/2008, DOU nº 253, seção 1, pág. 1.

Registro com validade em todo território nacional, conforme Lei nº 9.394, de 20/12/1996, alterada pela Lei 11.741, de 16 de julho de 2008, art. 36-D, e Lei 11.892, de 29/12/2008, art. 2º, §3º, sob o nº 121,

Data: 14/03/2022

Responsável pelo Processo de Registro de Diplomas dos Cursos de graduação e Pós-graduação stricto sensu Portaria-R nº 1139/2018, de 28 de dezembro de 2018

• **Página pública para validação de diploma digital:** disponibilizada página para validação do diploma digital, via QR Code ou código de segurança.

|         | SIGAA<br>Sistema Integrado de Gestão de Atividades Acadêmicas                                                                |               |
|---------|----------------------------------------------------------------------------------------------------|---------------|
|         | AMBIENTE DE HOMOLOGAÇÃO - Banco de Dados: 01/05/2022 - Aplicação: SIGAA (07/04/2022) - SIPAC e SIGRH (12/01/20<br>(x) fechar | 22)<br>mensag |
| Consult | te os Registros de Diplomas Digitais Emitidos pela Instituição                                                               |               |
|         | BUSCA DIPLOMA DIGITAL                                                                                                    |               |
|         | Código de Verificação do diploma: * 3279.3279.3993bd5891ac                                                                   |               |
|         | Digite o conteúdo da imagem ao lado: * 243651 614 1 35                                                                       |               |
|         | Buscar Cancelar                                                                                                    |               |
|         | 😪: Visualizar Diploma                                                                                                    |               |
|         | Diploma Digital Válido                                                                                                    |               |
|         | 2019 - GABRIEL Q                                                                                                    |               |
|         | << voltar ao menu principal                                                                                                  |               |
|         | SIGAA   Instituto Federal do Sudeste de MG - 3257-4100   Copyright © 2006-2022 - IF Sudeste MG - DESKTOP-DI5EEHN v3.32.17    |               |
|         |                                                                                                    |               |

|          | Instituto Federal de Educação, Ciência e Tecno       | ologia do Sudeste de Minas Gerais                 | Juiz de Fora, 06 de Julho de 2022                  |
|----------|------------------------------------------------------|---------------------------------------------------|----------------------------------------------------|
|          | SIGAA<br>Sistema Integrado de Gestão de Atividad     | des Acadêmicas                                    | Login                                              |
| <u>.</u> | AMBIENTE DE HOMOLOGAÇÃO - Banco de Dados: 01,        | /05/2022 - Aplicação: SIGAA (07/04/2022) - S      | SIPAC e SIGRH (12/01/2022)<br>(x) fechar mensagens |
| VISUALI  | zação do Diploma Digital                             |                                                   |                                                    |
|          |                                                      |                                                   |                                                    |
|          | D                                                    | ados do Registro                                  |                                                    |
|          | Nome do aluno diplomado: GABRIEL                     |                                                   | CPF: * * *.278.096-* *                             |
|          | Código de Verificação: 3279.3279.                    | 3993bd                                            |                                                    |
|          | Data de conclusão no curso: 06/09/2021               | l                                                 |                                                    |
|          | Identificação do número da expedição:                | Data da expedição d                               | o diploma: 14/03/2022                              |
|          | Identificação do número do registro: 111             | Data da registro d                                | o diploma: 14/03/2022                              |
|          |                                                      | Download Diploma                                  |                                                    |
|          |                                                      | << Voltar                                         |                                                    |
|          | SIGAA   Instituto Federal do Sudeste de MG - 3257-41 | 00   Copyright © 2006-2022 - IF Sudeste MG - DESK | TOP-DI5EEHN v3.32.17                               |

## 4. Problemas Conhecidos

 Alguns campos de cadastro, seja de dados pessoais ou acadêmicos, podem causar erro durante envio ao Conector, por não se enquadrarem nas expressões regulares definidas no XSD do MEC (e consequentemente, no JSON Schema da RNP). Exemplo: alguns cursos de Rio Pomba possuem, na matriz, o ato normativo preenchido como "Informada Posteriormente" ao invés do número. Segundo exemplo: campos de RG preenchidos com caracteres de espaço ou traço '-'.

## 5. Links Úteis

- Portal sobre diploma digital do MEC, com informações técnicas, legislação e formas de contato: <u>http://portal.mec.gov.br/diplomadigital/</u>
- Endereço de acesso ao RAPSign do IFSudesteMG: https://rapsign.ifsudestemg.edu.br/
- Página de ajuda da RNP sobre diplomas digitais, com informações gerais do processo, além de perguntas frequentes: <u>https://ajuda.rnp.br/diplomas-digitais/</u>